# Web Soil Survey

Carmen L. Santiago USDA –NRCS, Caribbean Area State Soil Scientist carmen.santiago@pr.usda.gov

## What is the Web Soil Survey?

- The Web Soil Survey (WSS) provides the most current official soil data information produced by the National Cooperative Soil Survey.
- Soil survey information is provided through maps.
- The site is updated and maintained online as the single authoritative source of soil survey information.

### How do I access the Web Soil Survey?

- You can access the web soil survey by going to:
  - http://soils.usda.gov/
  - http://websoilsurvey.nrcs.usda.gov/app/
  - http://www.pr.nrcs.usda.gov/
- You can access the WSS brochure at:
  - <u>ftp://ftp-fc.sc.egov.usda.gov/NSSC/pub/WSS\_brochure.pdf</u>

| Caribbean Ar                                                                                                    | ea NRCS - Wi                                                                                                   | ndows Internet Explorer                                                                                                    |                                                                                                    |  |  |  |
|----------------------------------------------------------------------------------------------------|----------------------------------------------------------------------------------------------------|----------------------------------------------------------------------------------------------------|----------------------------------------------------------------------------------------------------|--|--|--|
| File Edit View Fav                                                                                                    | vorites Tools He                                                                                               | Ip                                                                                                    |                                                                                                    |  |  |  |
| 0 - 0 http://w                                                                                                    | www.pr.nrcs. <b>usda.g</b>                                                                                     | ov/ 😔 🐼 🖉 Live Search                                                                                                    | 2                                                                                                    |  |  |  |
| 👷 Favorites 🛛 🍰 🙋 Fi                                                                                                    | ree Hotmail 🙋 Rea                                                                                              | IPlayer Enterpr                                                                                                    |                                                                                                    |  |  |  |
| 🙆 Caribbean Area NR                                                                                                    | CS                                                                                                    | 👌 🔹 🗟 🖘 📾 🖶 Page 🕻                                                                                                    | <ul> <li>Safety ▼ Tools ▼ @▼</li> </ul>                                                                                                    |  |  |  |
| United States De<br>NRCS N                                                                                                    | atural Resources                                                                                               | ure<br>ice Caribbean Area                                                                                                    |                                                                                                    |  |  |  |
| Caribbean Area Home Al                                                                                                    | bout Us News Prog                                                                                              | rams Technical Resources Partnerships Contact Us RCS Caribbean Area: Puerto Rico & U.S. Virgin Islands Web Site!                                                                                                    | AAA                                                                                                    |  |  |  |
| Search<br>Caribbean Ares V<br>Enter Keywords 60<br>Quick Access                                                                                                    | 2007 Caribbean Area     Caribbean Area     Caribbean Area NRCS     Highly Erodible Land     NRCS "The Caribbea | Natural Resources Inventory now available!<br>Sis Proud to Celebrate USDA's 150th Anniversary! (an Español) (PDF, 92 KB)<br>Conservation and Wetland Conservation Compliance Factsheet (PDF, 163 KB) - NEW!<br>an" Newsletter - March 2012 Issue now available! (PDF, 647 KB)                                                                                                    | Information About:<br>Soils<br>Water<br>Air                                                                                                    |  |  |  |
| <ul> <li>Earth Team</li> <li>Volunteers</li> </ul>                                                                                                    | 1.51                                                                                                    | NRCS Announces National Water Quality Initiative Conserva                                                                                                    | Plants                                                                                                    |  |  |  |
| <ul> <li>Electronic Government</li> <li>Employment</li> <li>Employee Directory</li> <li>Farm Bill</li> <li>Hurricane<br/>Preparedness</li> <li>Legislative</li> </ul> |                                                                                                    | NRCS Caribbean Area Director, Edwin Almodóvar, announces the launch of a new National Water Quality Initiative<br>committed to improving impaired waterways in western Puerto Rico. USDA's Natural Resources Conservation Service<br>(NRCS) will manage the initiative by making funds available to farmers, ranchers and forest landowners in the Rio<br>Grande de Añasco watershed. All applications for funding consideration during this fiscal year must be received by June<br>15, 2012.<br>More Info on NWQI (an Español)                                                                                                    |                                                                                                    |  |  |  |
| <ul> <li>NRCS en Español</li> <li>Photo Gallery</li> <li>Publications</li> <li>Site Map</li> <li>USDA en Español</li> <li>Find a Service Center</li> </ul>            |                                                                                                    | NRCS Funds Emergency Watershed Protection in Puerto Rico (en Español)<br>NRCS Caribbean Area Director, Edwin Almodóvar, announces that the Caribbean Area NRCS has been allocated<br>\$1,800,000 in Emergency Watershed Protection (EWP) funds to help nine (9) communities in Puerto Rico recover from<br>damages caused by Hurricane Irene in August 2011.                                                                                                    | <ul> <li>Homeowners</li> <li>CB NRCS Employees</li> <li>Policy Makers</li> <li>Teachers and Students</li> <li>Technical Service<br/>Providers (en Español)</li> <li>Volunteers</li> </ul> |  |  |  |
|                                                                                                    |                                                                                                    | New CRP Highly Erodible Cropland Conservation Initiative<br>USDA announces a new Conservation Reserve Program (CRP) initiative to protect up to 750,000 acres nationwide by<br>helping producers identify their most highly erodible cropland (HEL). CRP provides resources to enable producers to plant<br>wildlife-friendly cover on their land. Producers can enroll land on a continuous basis, beginning this summer, with their<br>local Farm Service Agency (FSA) county office, FSA local staff will be able to quickly determine a producer's eligibility in<br>the initiative. For more information, <u>contact your local FSA office</u> .<br> | Web Soil Survey                                                                                                    |  |  |  |
|                                                                                                    | 2008 Farm Bill                                                                                                 | for cost share funding for the EQIP Organic and On-Farm Energy Initiatives.                                                                                                    |                                                                                                    |  |  |  |

...More Info on EQIP

| Caribbe                                             | an Area NKCS - Windows Internet Explorer                                                                        |                                                                                                    |               |
|-----------------------------------------------------|----------------------------------------------------------------------------------------------------|----------------------------------------------------------------------------------------------------|---------------|
| File Edit View Favor                                | rites Tools Help                                                                                                |                                                                                                    |               |
| 🔄 🔁 = 🙋 http://w                                    | ww.pr.nrcs. <b>usda.gov</b> /technical/Soil_Survey/index.htm                                                    | 🖌 🛃 🔀 Live Search                                                                                                    | P             |
| 🚖 Favorites 🛛 🝰 🙋 Fri                               | ee Hotmail 🙋 RealPlayer Enterprise                                                                              |                                                                                                    |               |
| 🙆 Soils   Caribbean Area                            | a NRCS                                                                                                    | 🏠 🔹 🗟 🛛 🖃 🖛 👻 Bage 🔻 Safety                                                                                                    | 🔹 Tools 🕶 🔞 🕶 |
| ONK(S)                                              |                                                                                                    | Caribbean Area                                                                                                    | and with the  |
|                                                     | onservation service                                                                                             |                                                                                                    |               |
| Caribbean Area Home /                               | About Us News Programs Technical Resources Partnerships Contact Us                                              |                                                                                                    | AAA           |
| Search                                              | Caribbean Area Soils                                                                                            |                                                                                                    |               |
| Caribbean Area 💟                                    |                                                                                                    |                                                                                                    |               |
| Enter Keywords GO                                   | Helping People Understand Soils                                                                                 |                                                                                                    |               |
| Technical                                           | Updated June 18, 2012                                                                                           |                                                                                                    |               |
| Resources                                           | The Caribban Area approximated of Durate Disa and the United Output Visite Area                                 | a is not of the National Conception Sail Surgery (NCSS) are say. The National                                                                                                    |               |
| <ul> <li>Agronomy</li> <li>Biology</li> </ul>       | Cooperative Soil Survey (NCSS) is a nationwide partnership of federal, regional,                                | s, is part of the National Cooperative Soil Survey (NCSS) program. The National<br>state, and local agencies and institutions. This partnership works together to                                                                                                    |               |
| ► Ecology                                           | cooperatively investigate, inventory, document, classify, and interpret soils and to                            | disseminate, publish, and promote the use of information about the soils of the l                                                                                                    | United        |
| ▶ eFOTG                                             | States and its trust territories. The activities of the NCSS are carried out on nation                          | al, regional, and state levels.                                                                                                    |               |
| Engineering                                         |                                                                                                    |                                                                                                    |               |
| <ul> <li>Natural Resources<br/>Inventory</li> </ul> | NEW! Unlock the Secrets of Soil - USDA-NRCS YouTube video                                                       |                                                                                                    |               |
| ▶ Plants                                            | Windows Allen and Allen and Allen and Allen and Allen and Allen and Allen and Allen and Allen and Allen and All | and the second second se |               |
| ▶ Soils                                             | Share                                                                                                    | * More info                                                                                                    |               |
|                                                     |                                                                                                    | 1                                                                                                    |               |
| <ul> <li>Find a Service Center</li> </ul>           |                                                                                                    |                                                                                                    |               |
|                                                     |                                                                                                    | 1-20                                                                                                    |               |
|                                                     |                                                                                                    |                                                                                                    |               |
|                                                     | the state of the second                                                                                         |                                                                                                    |               |
|                                                     | The second second                                                                                               | Click on th                                                                                                    |               |
|                                                     |                                                                                                    |                                                                                                    | le            |
|                                                     | Lin Line a month of seattle in the                                                                              | Web Soil                                                                                                    |               |
|                                                     | Caribbean Area Soils Information                                                                                |                                                                                                    |               |
|                                                     | Some of this information requires Adobe Acrobat                                                                 | Survey link                                                                                                    |               |
|                                                     | <u>New San Germán Soil Survey Now Available!</u>                                                                |                                                                                                    |               |
|                                                     | Soil Data Mart - The most current official soil information. Determin                                           | e and download soil tabular and spatial data for one soil survey area at the.                                                                                                    |               |
|                                                     | Web Soil Survey - Access to soil survey information is provided through m                                       | aps. All text and tables relate to the map symbols and the                                                                                                    |               |
|                                                     | areas delineated on these maps.                                                                                 | Web Soil Sur                                                                                                    | vey           |

and an a second of a second second second second second second second second second second second second second

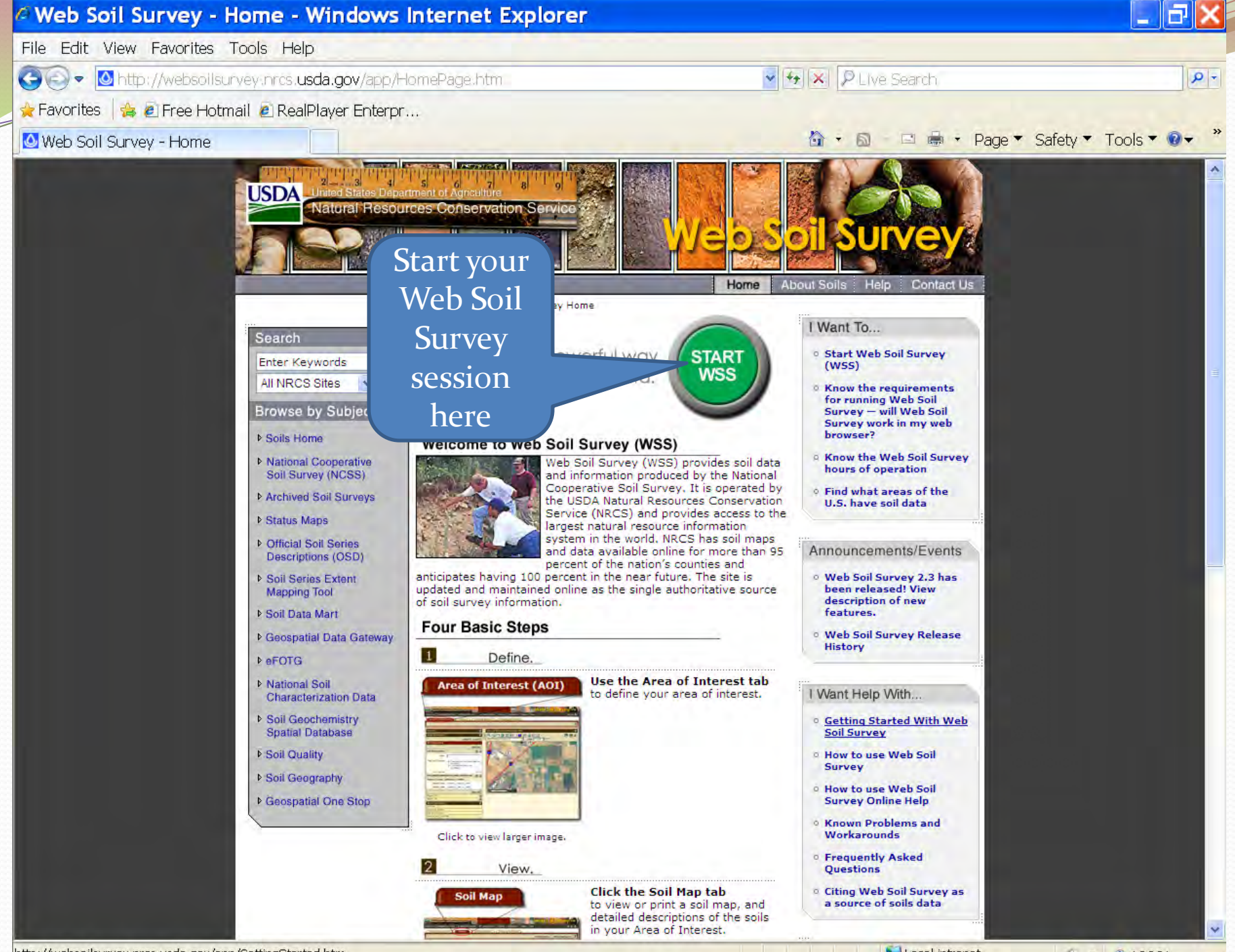

http://websoilsurvey.nrcs.usda.gov/app/GettingStarted.htm

Secol intranet

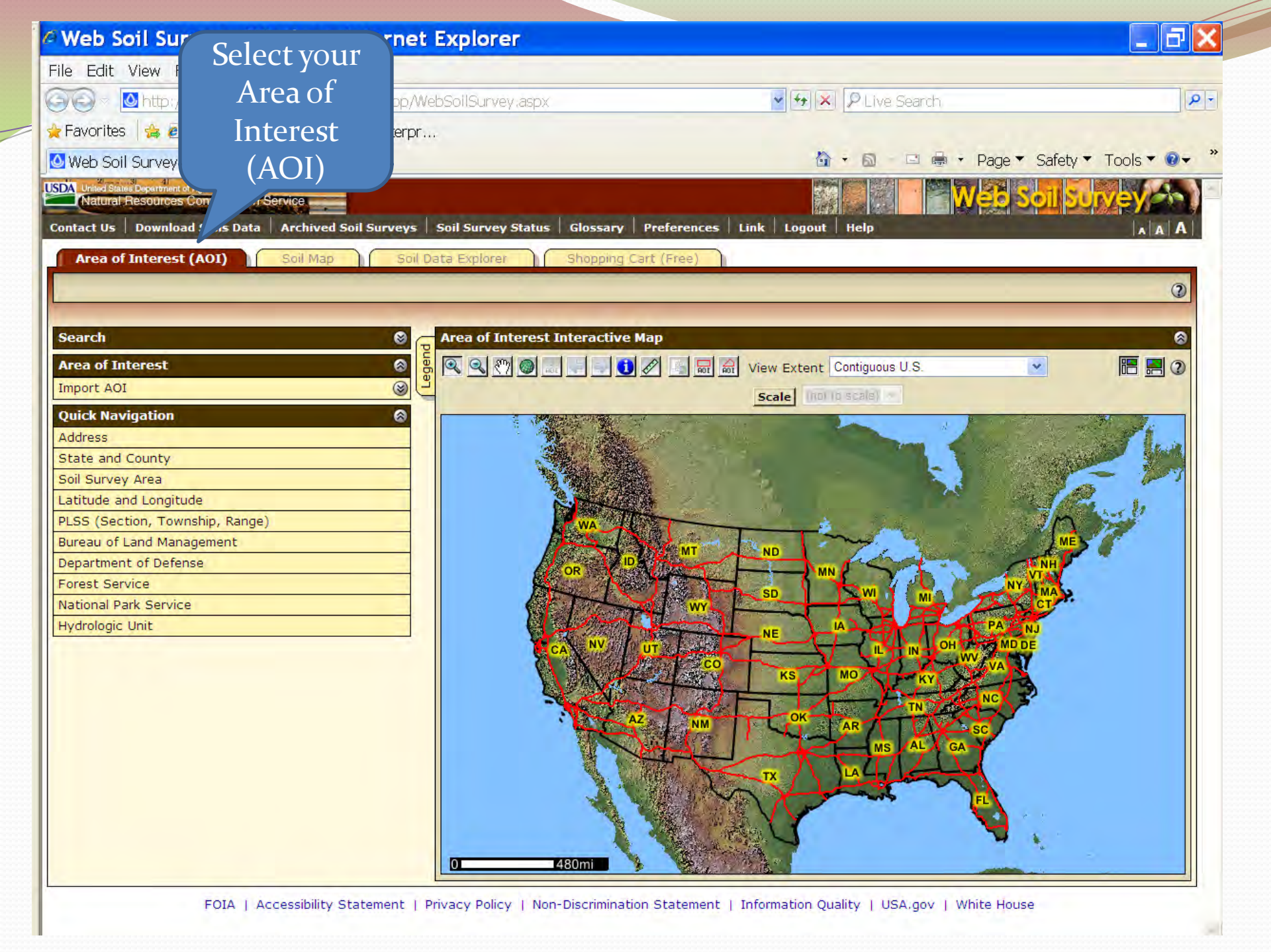

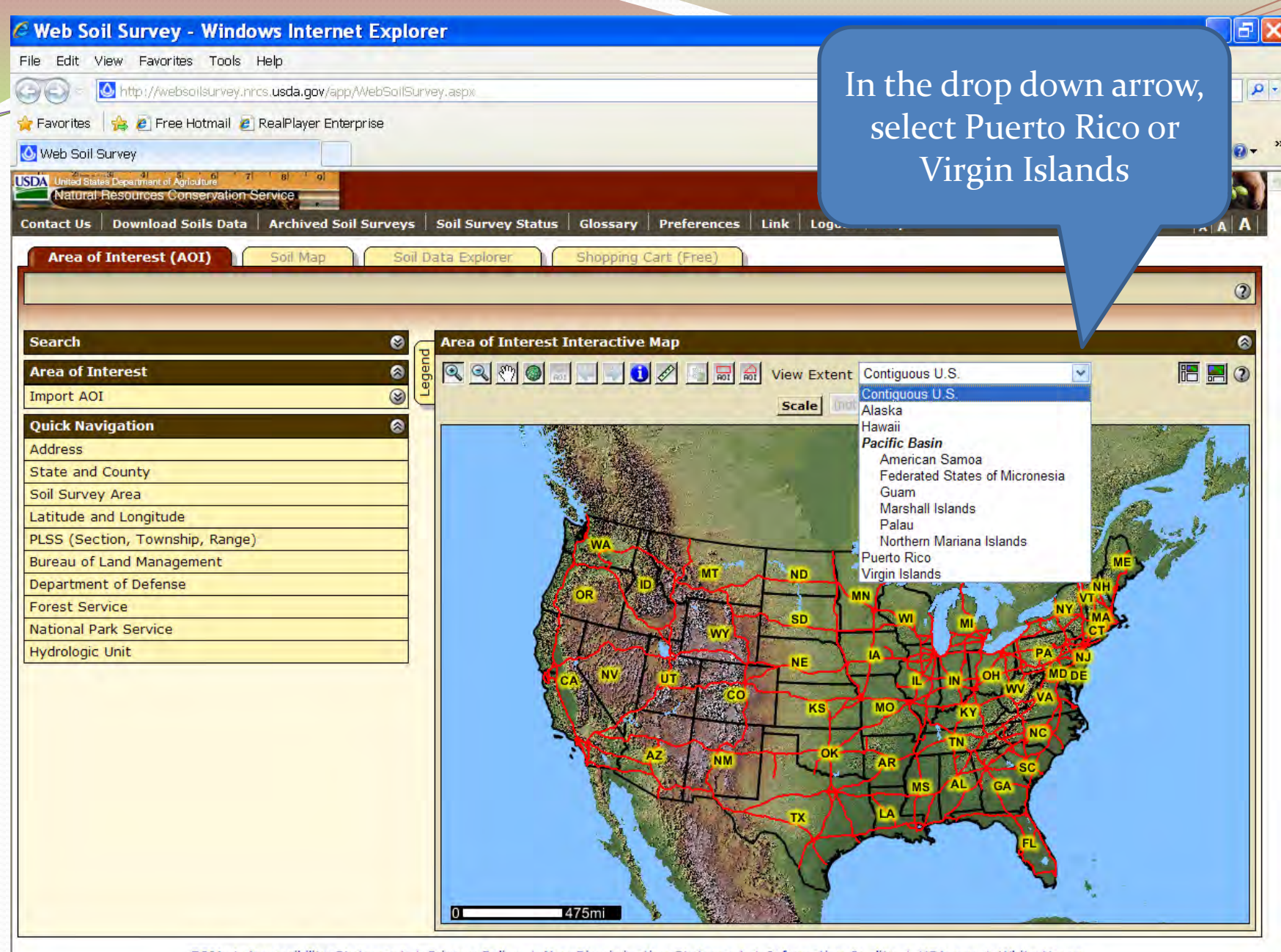

2

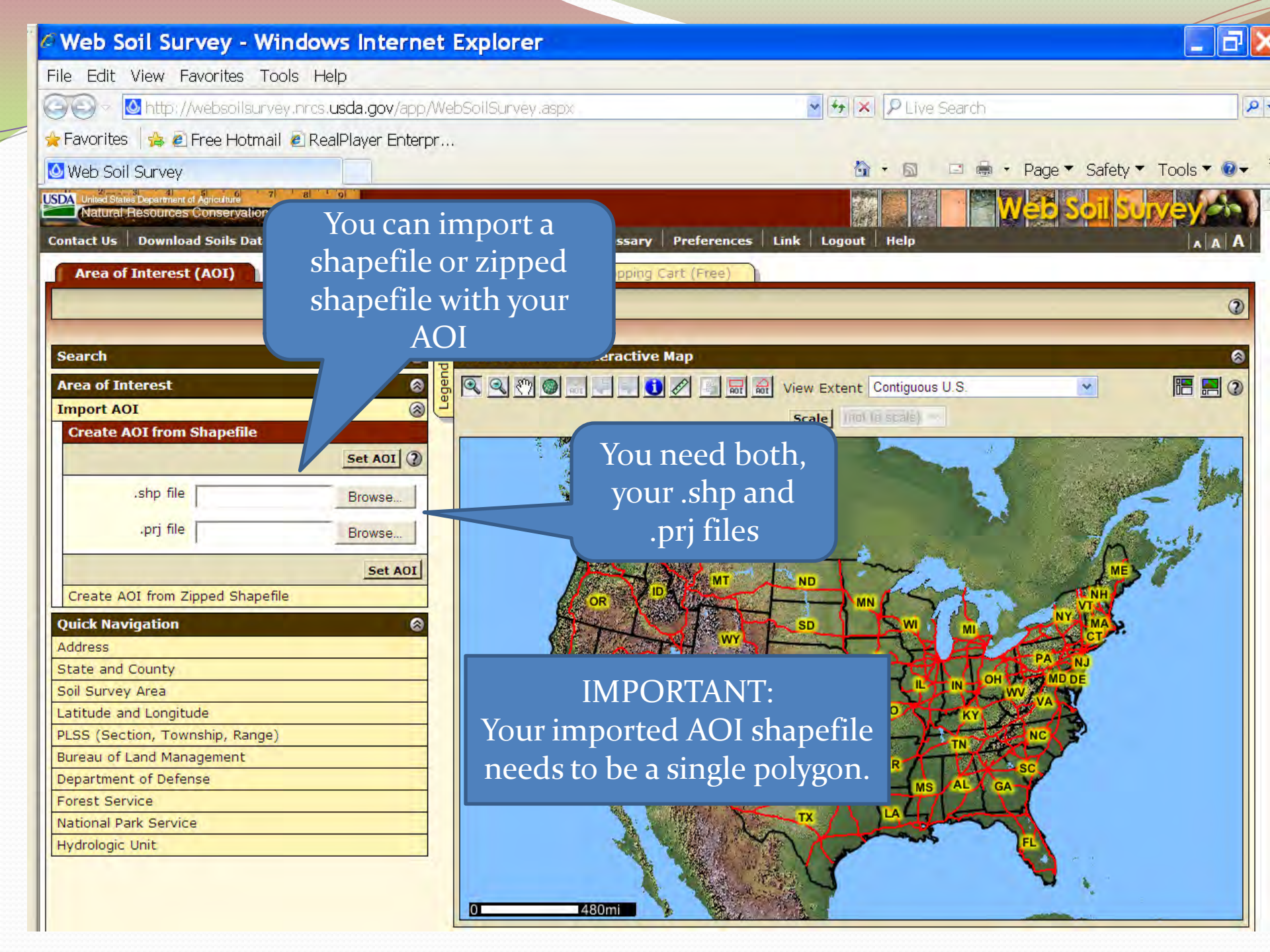

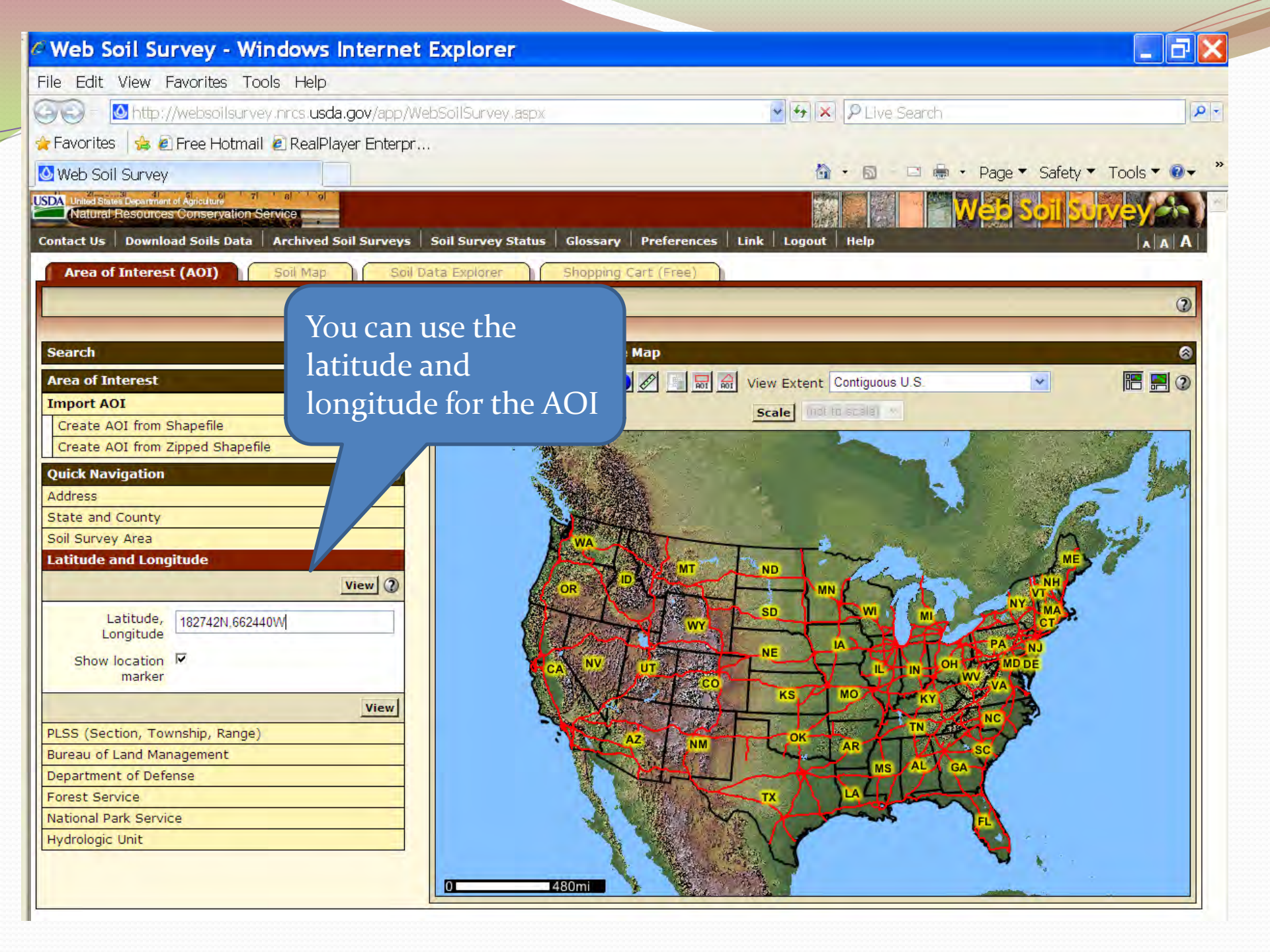

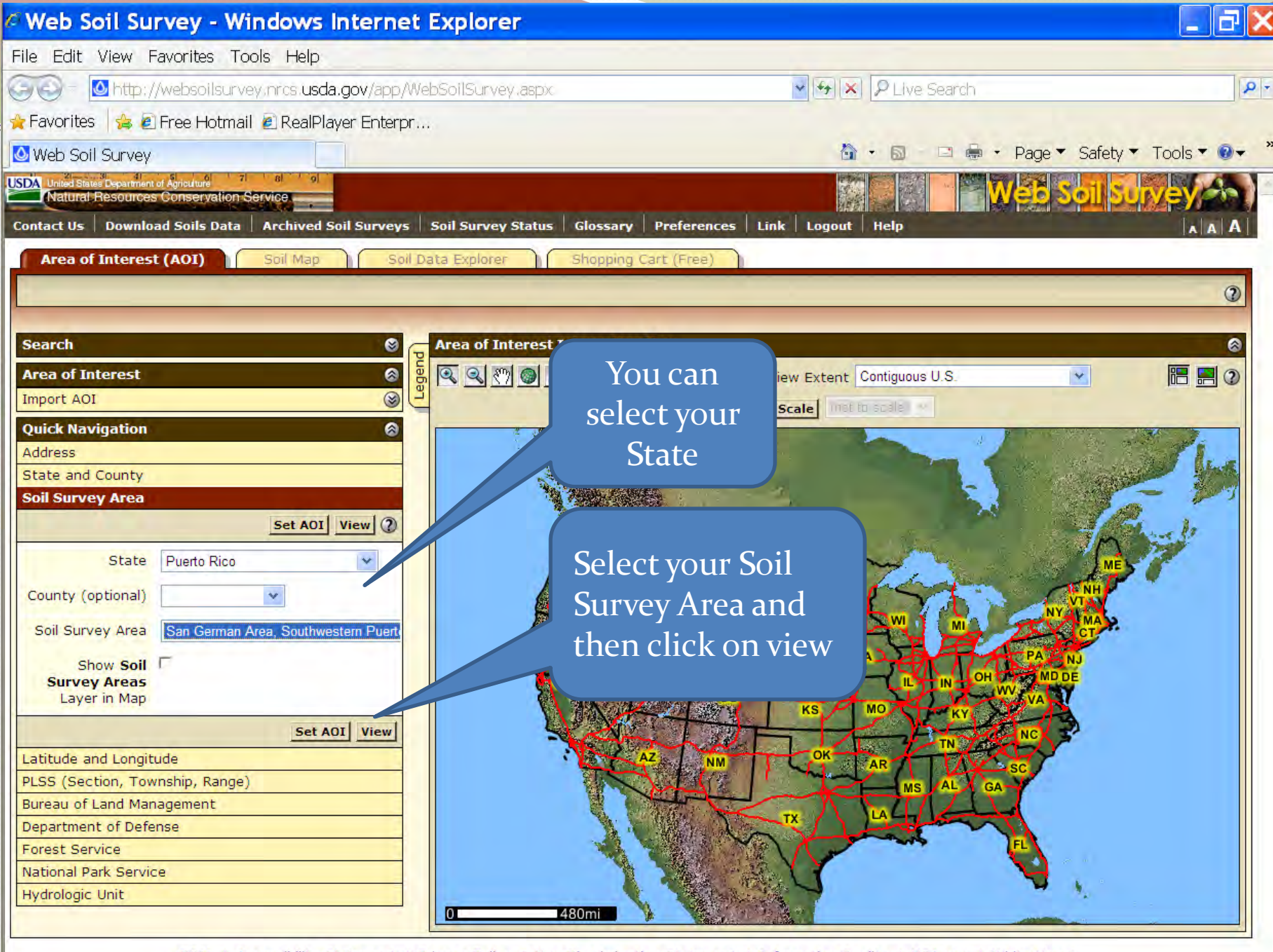

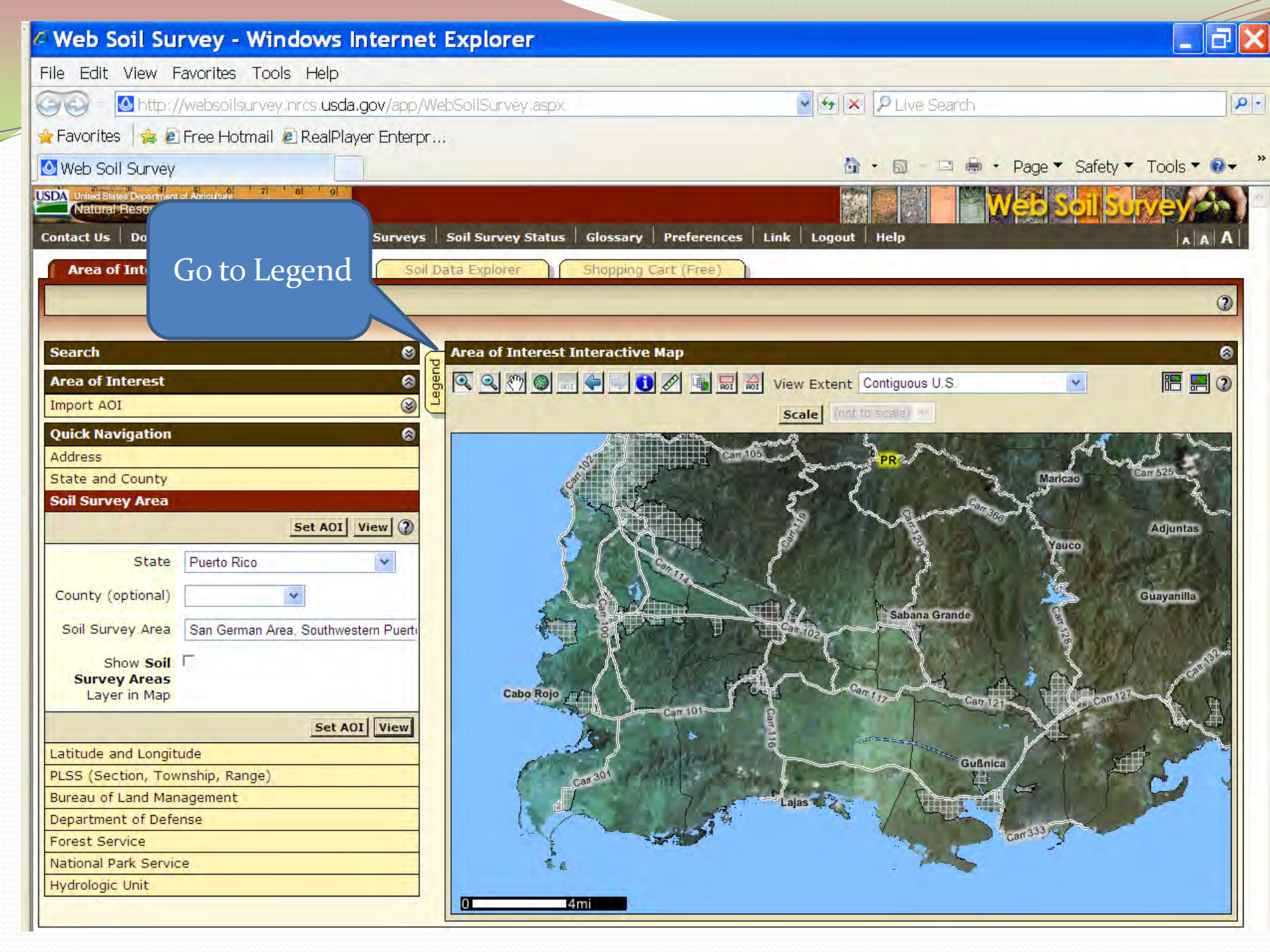

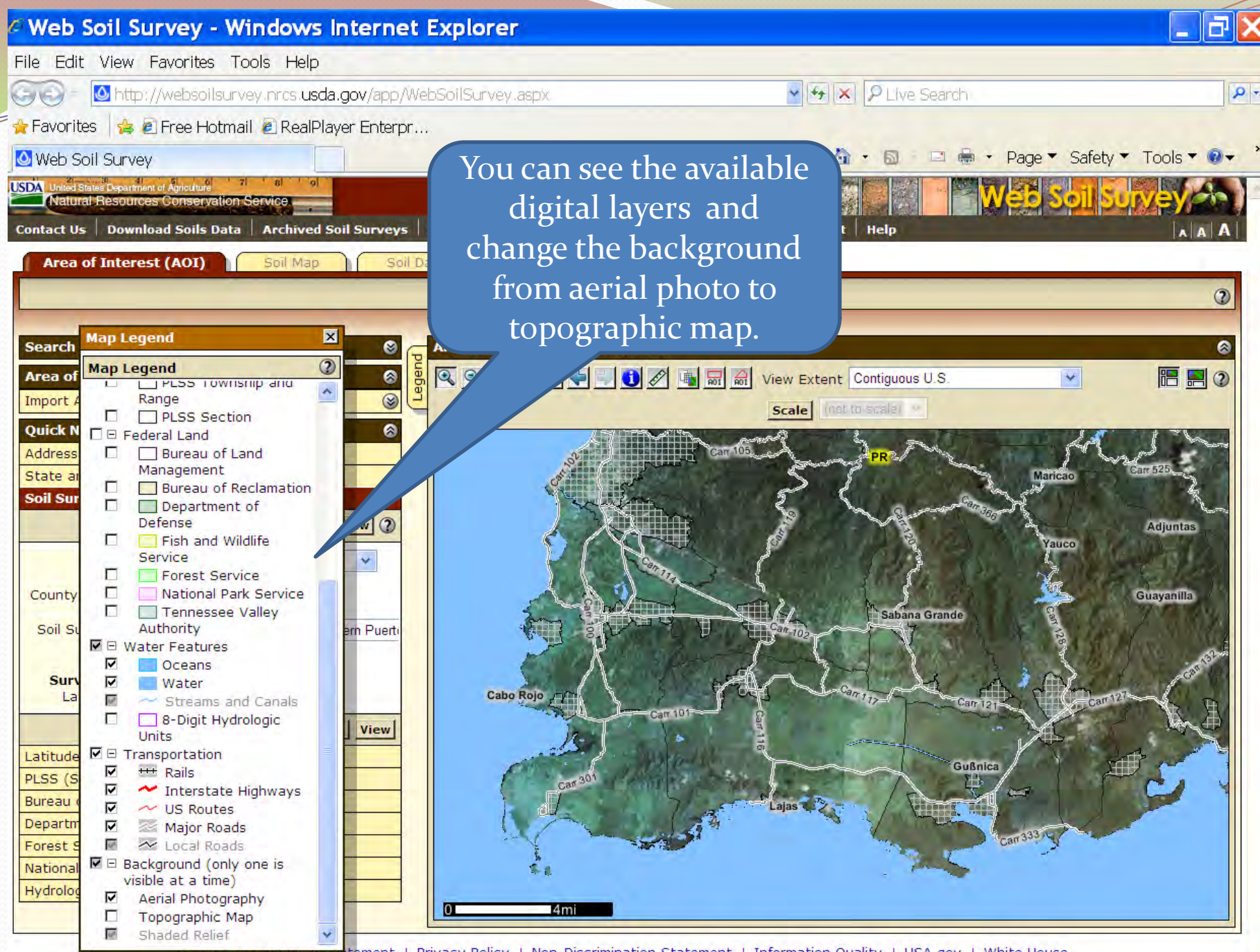

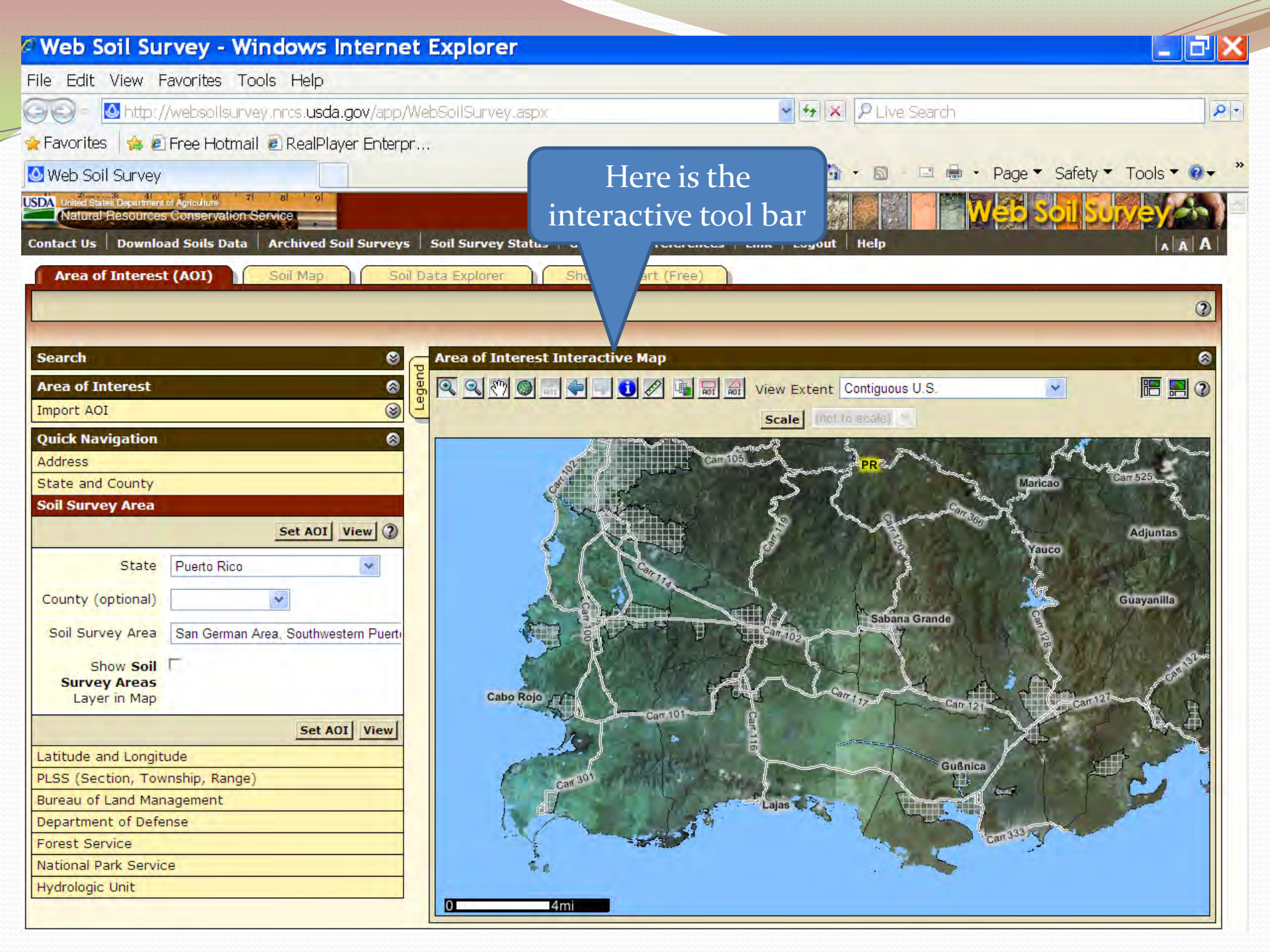

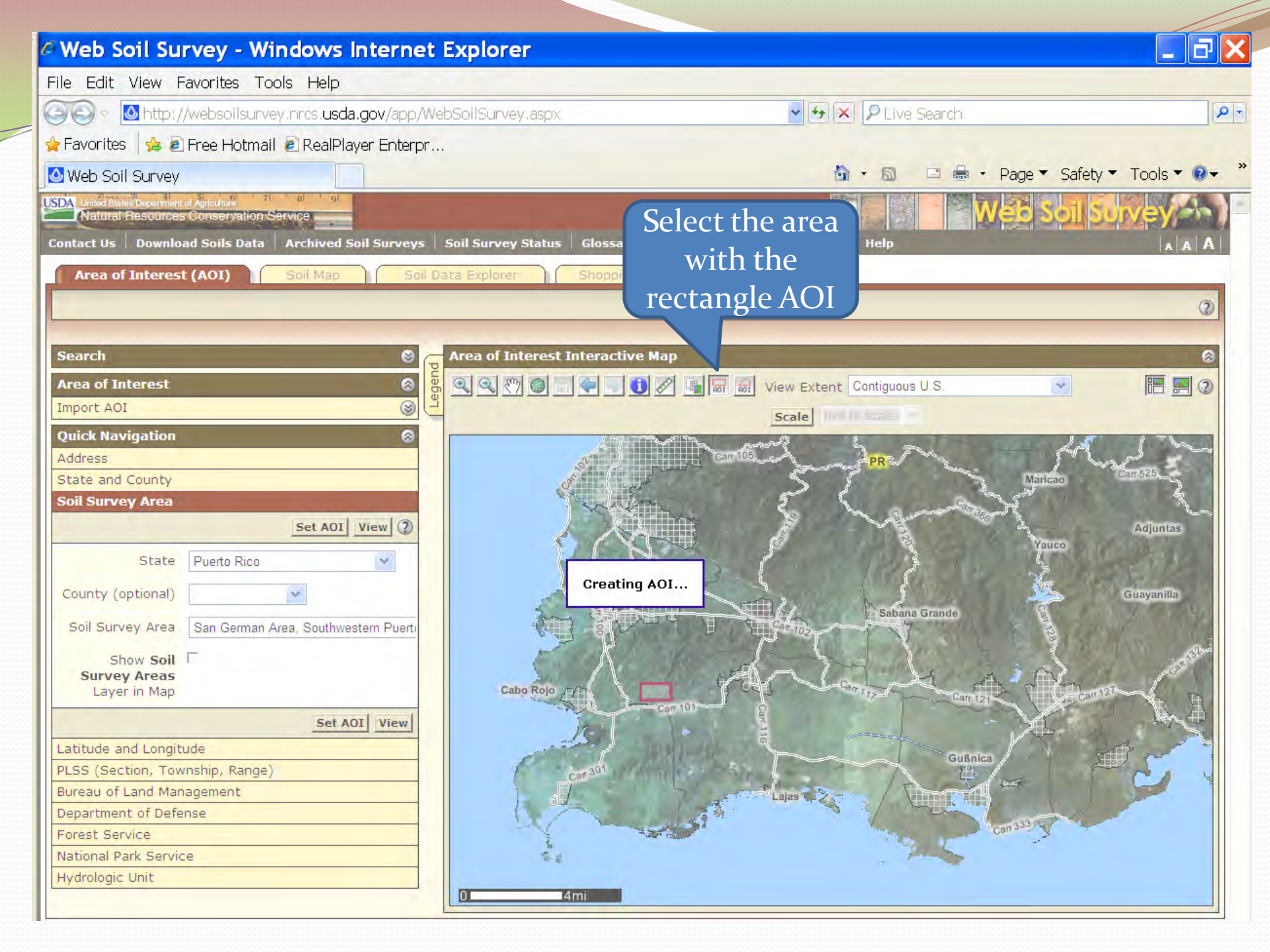

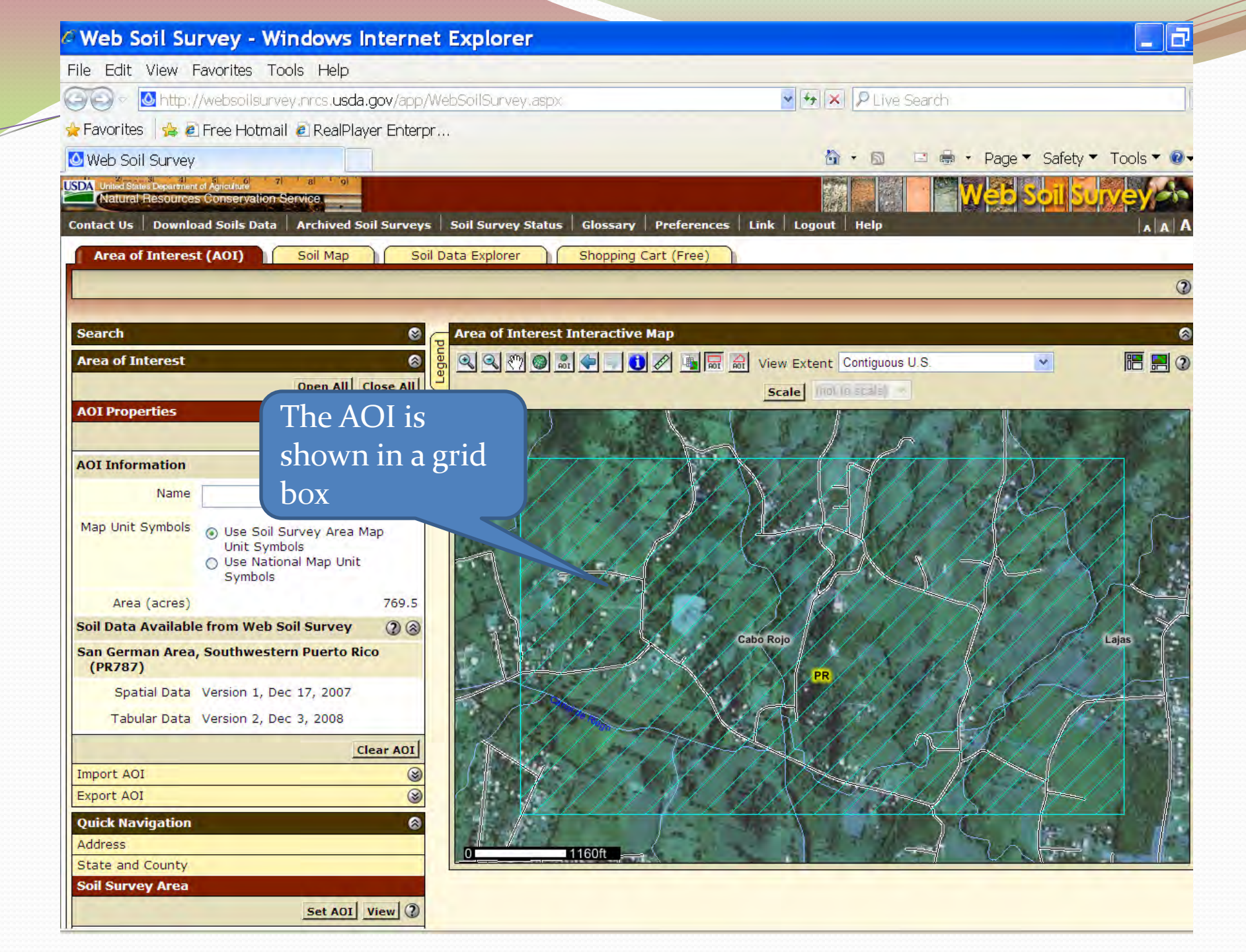

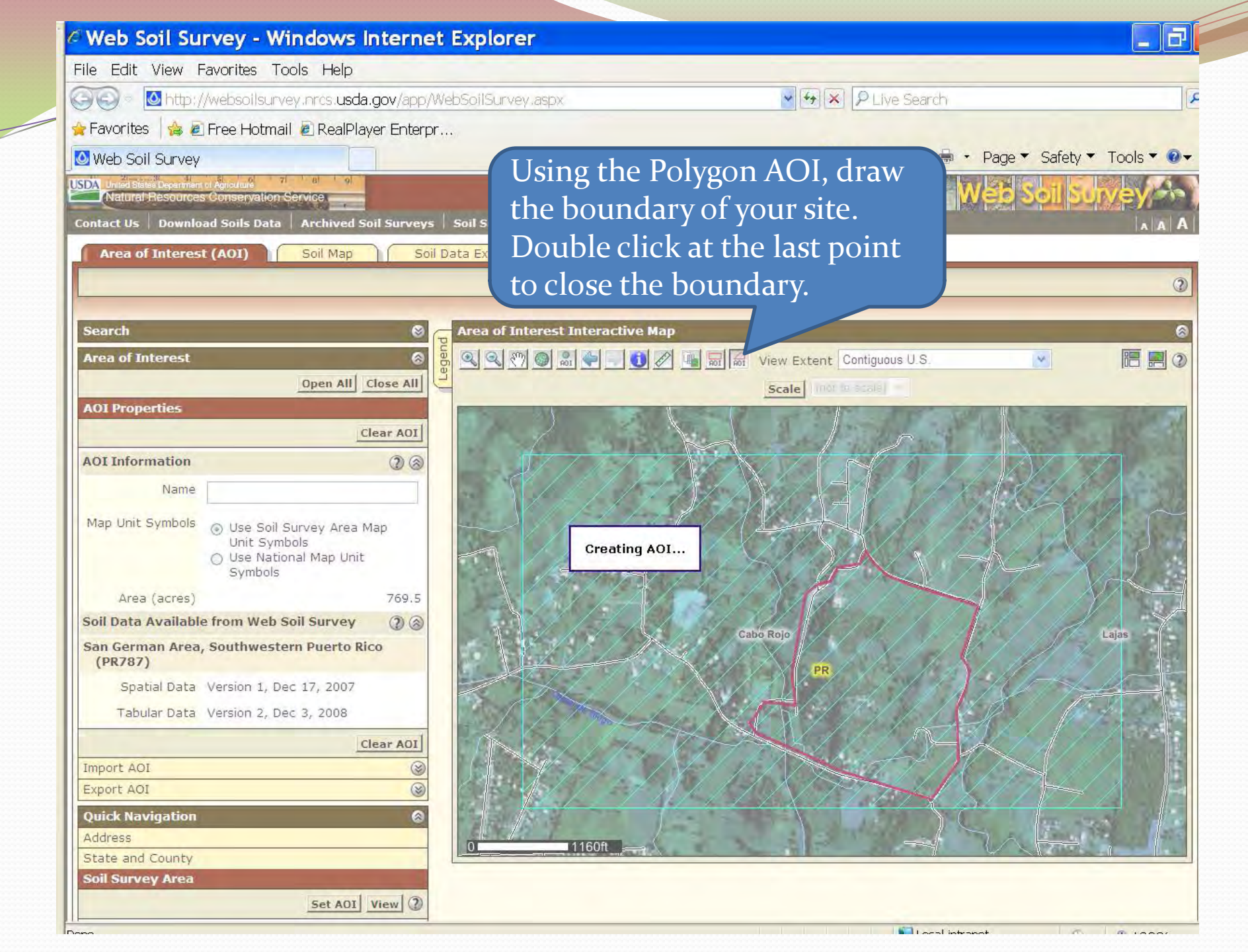

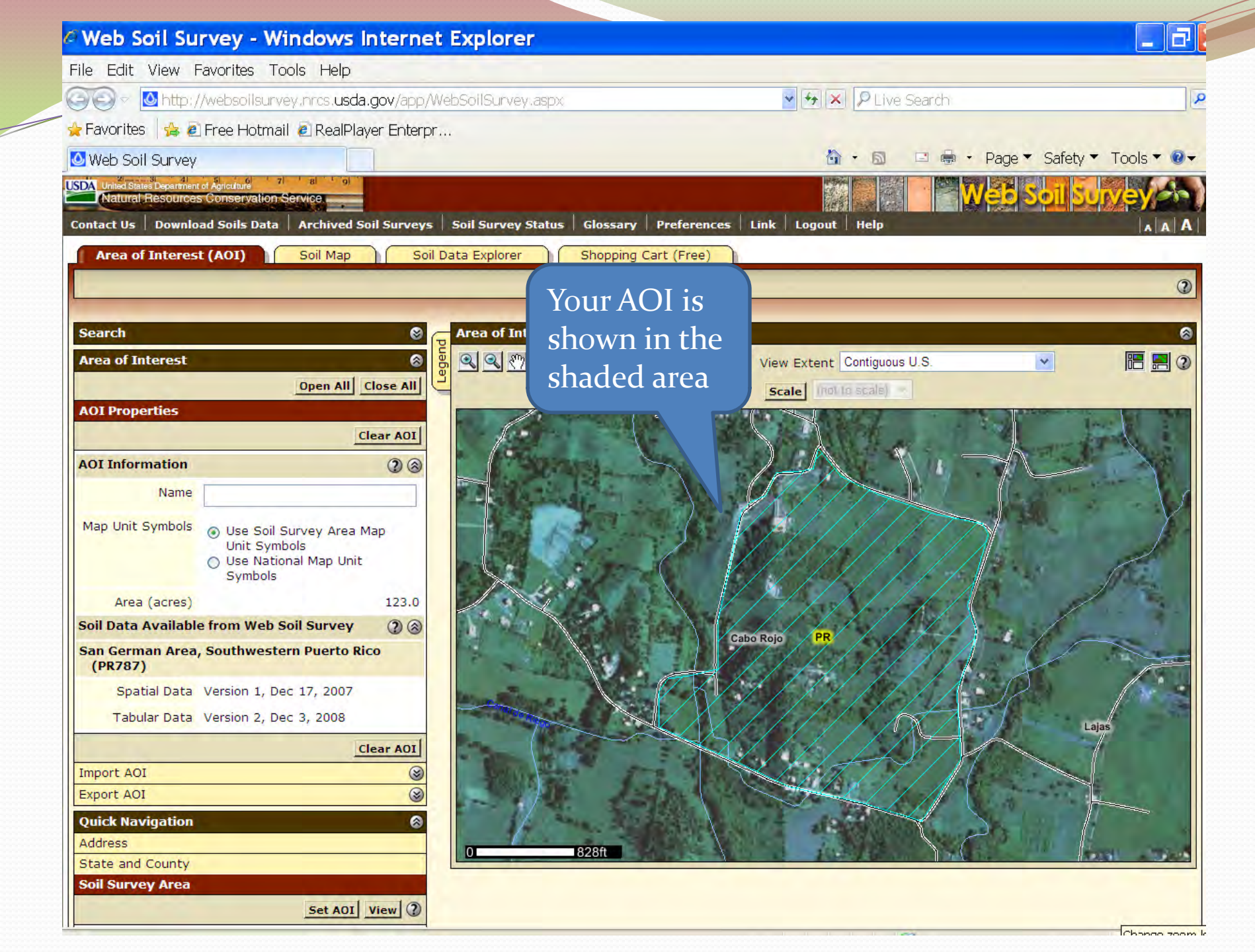

| Web So                                       | oil Survey - W                                                                                     | indow            | s Interne                        | Explorer                                                                                                    |
|----------------------------------------------|----------------------------------------------------------------------------------------------------|------------------|----------------------------------|----------------------------------------------------------------------------------------------------|
| le Edit                                      | View Favorites       View Favorites       http://websoil       http://websoil       http://websoil | Now,<br>Soil     | go to t<br>Map ta                | he Grvey.aspx Vou can print the soil map                                                                                                    |
| Area of                                      | Bourvey<br>Besources Conservation<br>Download Soils Data                                           | Servi<br>Arc ive | ed Soil Surveys                  | Soil Survey Status   Glossary   Preferences   Link   Logout   Help                                                                                             |
| 1100 01                                      | incluse (noi)                                                                                      | Continu          |                                  | Printable Version Add to Shopping C                                                                                                    |
| Map Unit L<br>San Germ<br>(PR787<br>Map Unit | Legend<br>nan Area, Southwest<br>)<br>Map Unit Name                                                | tern Puer        | (2)<br>to Rico (2)<br>Percent of |                                                                                                    |
| Symbol                                       | Cartagena clay 0 to                                                                                | AOI              | AOI 3 2%                         |                                                                                                    |
| DsD                                          | Descalabrado clay,<br>12 to 20 percent<br>slopes                                                   | 6,2              | 5.1%                             |                                                                                                    |
| DsF                                          | Descalabrado clay,<br>20 to 60 percent<br>slopes                                                   | 5.7              | 4.6%                             |                                                                                                    |
| FrA                                          | Fraternidad clay, 0 to<br>2 percent slopes                                                         | 21.4             | 17.4%                            |                                                                                                    |
| FrB                                          | Fraternidad clay, 2 to<br>5 percent slopes                                                         | 13.4             | 10.9%                            |                                                                                                    |
| JaB                                          | Jacana clay, 0 to 5 percent slopes                                                                 | 6.7              | 5.4%                             |                                                                                                    |
| JaC                                          | Jacana clay, 5 to 12 percent slopes                                                                | 18.8             | 15.3%                            |                                                                                                    |
| ScA                                          | San Anton clay loam,<br>0 to 2 percent<br>slopes, occasionally<br>flooded                          | 12.2             | 9.9%                             | 0 828ft                                                                                                    |
|                                              |                                                                                                    |                  |                                  | V                                                                                                    |
| SdF                                          | San German cobbly<br>clay loam, 20 to 60<br>percent slopes                                         | 34.6             | 28.2%                            | A Warning: Soil Map may not be valid at this scale.<br>You have zoomed in beyond the scale at which the soil map for this area is intended to be used. Mapping |

| Web S          | oil Survey - W                                                            | indow                | s Intern     | t Explorer                                                                                                    |                    |
|----------------|---------------------------------------------------------------------------|----------------------|--------------|----------------------------------------------------------------------------------------------------|--------------------|
| ile Edit       | View Favorites To                                                         | ools Help            | p            |                                                                                                    |                    |
| 0              | 실 http://websoilsurv                                                      | /ey:mrcs. <b>u</b> : | sda.gov/app  | VebSoilSurvey.aspx                                                                                                    | 8                  |
| Favorites      | s 🛛 鴙 🔊 Free Hotma                                                        | iil 🙋 Real           | Player Enter |                                                                                                    |                    |
| Web Soi        | il Survey                                                                 |                      |              | age 🔻 Sa                                                                                                    | fety 🔻 Tools 🔻 🕖 🗸 |
| DA United Stat | tes Department of Agriculture<br>Resources Conservation                   | Service              |              |                                                                                                    | Survey de          |
| ontact Us      | Download Soils Data                                                       | Archive              | d Soil       | U Call auu a<br>ary Preferences Link Logout Help                                                                                                  |                    |
| Area o         | f Interest (AOI)                                                          | Soil Ma              | P            | Subtitle Ding Cart (Free)                                                                                                    |                    |
|                |                                                                           |                      |              | Printable Version Add                                                                                                    | to Shopping Cart   |
|                |                                                                           |                      |              | Printable Version Options                                                                                                    | 0                  |
| Search         |                                                                           |                      | 8            | Soil Map port Options                                                                                                    | 8                  |
| Map Unit       | Legend                                                                    |                      | ©            | Title Soil Map; San German Area, Southwes Puerto Rico                                                                                             | tern 🗖 🚍 🕐         |
| San Gerr       | man Area, Southwest<br>7)                                                 | tern Puert           | to Rico 🛞    | Subtitle (optional) Area of Interest Name: (none defin  Custom Subtitle:                                                                          | ed)                |
| Map Unit       | Map Unit Name                                                             | Acres in             | Percent of   | Mr. John Smith's farm                                                                                                    |                    |
| CeA            | Cartagena clay, 0 to                                                      | 3.9                  | 3.2%         | None Man Options                                                                                                    | $\sim$             |
| DeD            | 2 percent slopes                                                          | 6.2                  | 5 1%         | Map Scale Automatic M                                                                                                    |                    |
| 030            | 12 to 20 percent<br>slopes                                                | 0.2                  | 5,170        | Printed Sheet Size A (8.5" × 11") — 1 sheet ¥                                                                                                    |                    |
| DsF            | Descalabrado clay,<br>20 to 60 percent<br>slopes                          | 5.7                  | 4.6%         | Show UTM Coordinate<br>Ticks                                                                                                    | El                 |
| FrA            | Fraternidad clay, 0 to<br>2 percent slopes                                | 21.4                 | 17.4%        | Car                                                                                                    | icel View          |
| FrB            | Fraternidad clay, 2 to<br>5 percent slopes                                | 13.4                 | 10.9%        |                                                                                                    |                    |
| JaB            | Jacana clay, 0 to 5 percent slopes                                        | 6.7                  | 5.4%         |                                                                                                    | Goto               |
| JaC            | Jacana clay, 5 to 12 percent slopes                                       | 18.8                 | 15.3%        |                                                                                                    | view               |
| ScA            | San Anton clay loam,<br>0 to 2 percent<br>slopes, occasionally<br>flooded | 12.2                 | 9.9%         | 0 828ft                                                                                                    |                    |
| SdF            | San German cobbly<br>clay loam, 20 to 60<br>percent slopes                | 34.6                 | 28.2%        | Warning: Soil Map may not be valid at this scale.<br>You have zoomed in beyond the scale at which the soil map for this area is intended to be up | Sed. Mapping of    |
| Totals for     | Area of Interest                                                          | 123.0                | 100.0%       | design of map units and the level of detail shown in the resulting soil map are dependent on                                                      | that map scale.    |

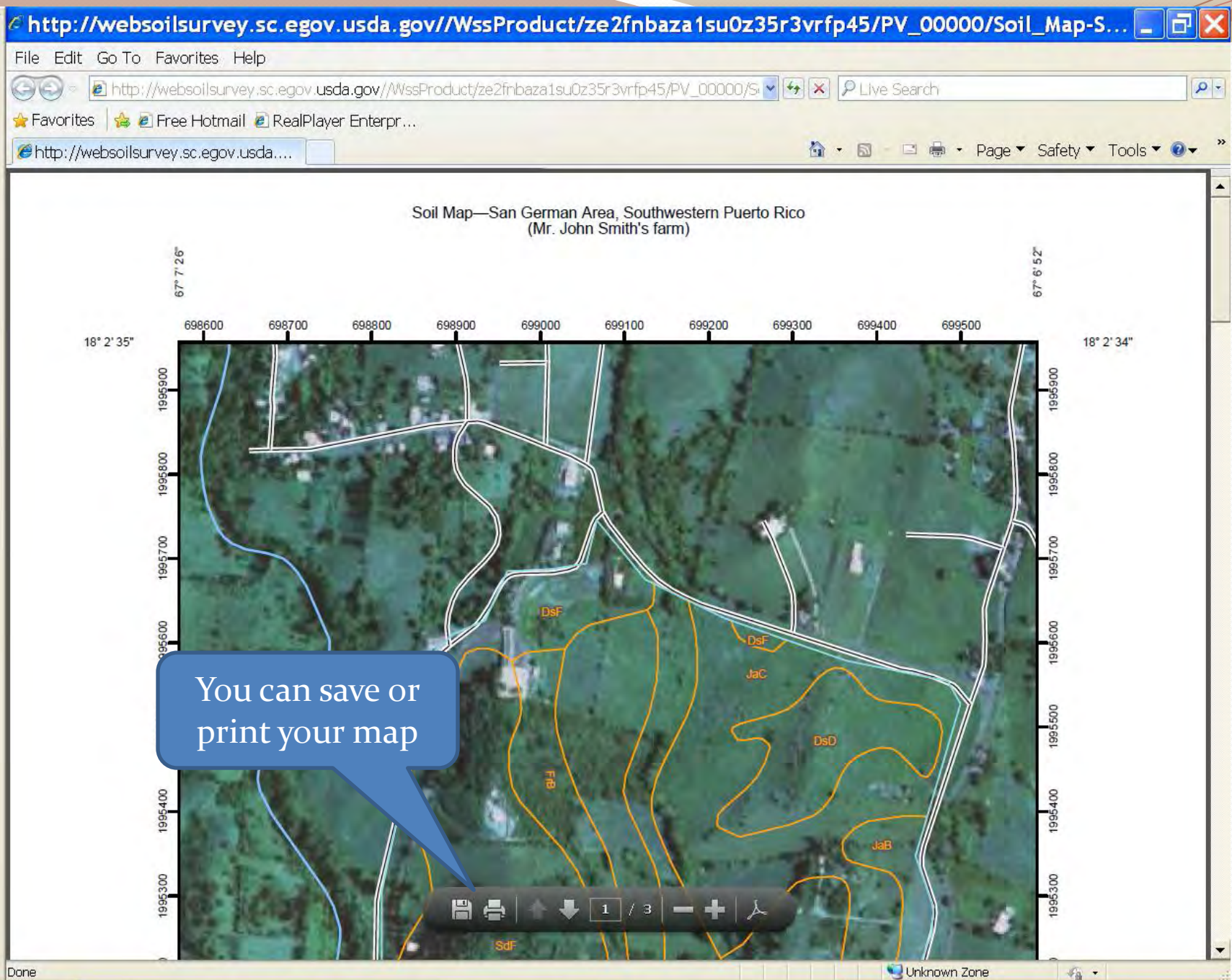

| Web S                        | oil Survey - W                                                                                | indow              | s Interne      | Explorer                                                                                                    |
|------------------------------|-----------------------------------------------------------------------------------------------|--------------------|----------------|----------------------------------------------------------------------------------------------------|
| le Edit                      | View Favorites To                                                                             | ols Help           | c              | Or add the map to th                                                                                                    |
| 00-1                         | 실 http://websoilsurv                                                                          | ey .hrcs. <b>u</b> | sda.gov/app/V  | Shopping cart and                                                                                                    |
| Favorites                    | s 🛛 🍰 🙋 Free Hotmai                                                                           | l 🙋 Real           | Player Enterpr | " download a complete                                                                                                    |
| Web Soi                      | il Survey                                                                                     |                    |                |                                                                                                    |
| DA United Stat<br>Natural    | tes Department of Agriculture 7<br>Résources Conservation 5                                   | 8)<br>Service      |                | document when done                                                                                                    |
| ontact Us                    | Download Soils Data                                                                           | Archive            | d Soil Surveys | Soil Survey Status   Glossary   Preferences   Link   Logout   Help                                                                                                    |
| Area o                       | f Interest (AOI)                                                                              | Soil Ma            | p Soil         | Data Explorer Shopping Cart (Free)                                                                                                    |
|                              |                                                                                               |                    |                | Printable Version Add to Shopping Cart                                                                                                    |
| Connels                      |                                                                                               |                    |                | Add to Shopping Cart Options 2                                                                                                    |
| Man Unit                     | Legend                                                                                        |                    | 8              |                                                                                                    |
|                              |                                                                                               |                    | 2              | Subtitle (optional)                                                                                                    |
| San Gern                     | nan Area, Southwest                                                                           | ern Puert          | o Rico 🛞       | Volt concel OK                                                                                                    |
| (PR787<br>Map Unit<br>Symbol | 7)<br>Map Unit Name                                                                           | Acres in<br>AOI    | Percent of AOI | add a                                                                                                    |
| CeA                          | Cartagena clay, 0 to<br>2 percent slopes                                                      | 3.9                | 3.2%           | subtitle and a subtitle                                                                                                    |
| DsD                          | Descalabrado clay,<br>12 to 20 percent<br>slopes                                              | 6.2                | 5.1%           | Click on                                                                                                    |
| DsF                          | Descalabrado clay,<br>20 to 60 percent<br>slopes                                              | 5.7                | 4.6%           |                                                                                                    |
| FrA                          | Fraternidad clay, 0 to<br>2 percent slopes                                                    | 21.4               | 17.4%          |                                                                                                    |
| FrB                          | Fraternidad clay, 2 to<br>5 percent slopes                                                    | 13.4               | 10.9%          |                                                                                                    |
| JaB                          | Jacana clay, 0 to 5<br>percent slopes                                                         | 6.7                | 5,4%           |                                                                                                    |
| JaC                          | Jacana clay, 5 to 12 percent slopes                                                           | 18.8               | 15.3%          |                                                                                                    |
| ScA                          | San Anton clay loam,<br>0 to 2 percent                                                        | 12.2               | 9.9%           | 0 828ft                                                                                                    |
|                              | slopes, occasionally<br>flooded                                                               |                    |                |                                                                                                    |
| SdF                          | slopes, occasionally<br>flooded<br>San German cobbly<br>clay loam, 20 to 60<br>percent slopes | 34.6               | 28.2%          | W<br>Warning: Soil Map may not be valid at this scale.<br>You have zoomed in beyond the scale at which the soil map for this area is intended to be used. Mapping of<br>you have zoomed in beyond the scale at which the soil map for this area is intended to be used. Mapping of<br>the soil support of the scale at the soil support that comprise your AOI were managed at 1:20,000. The |

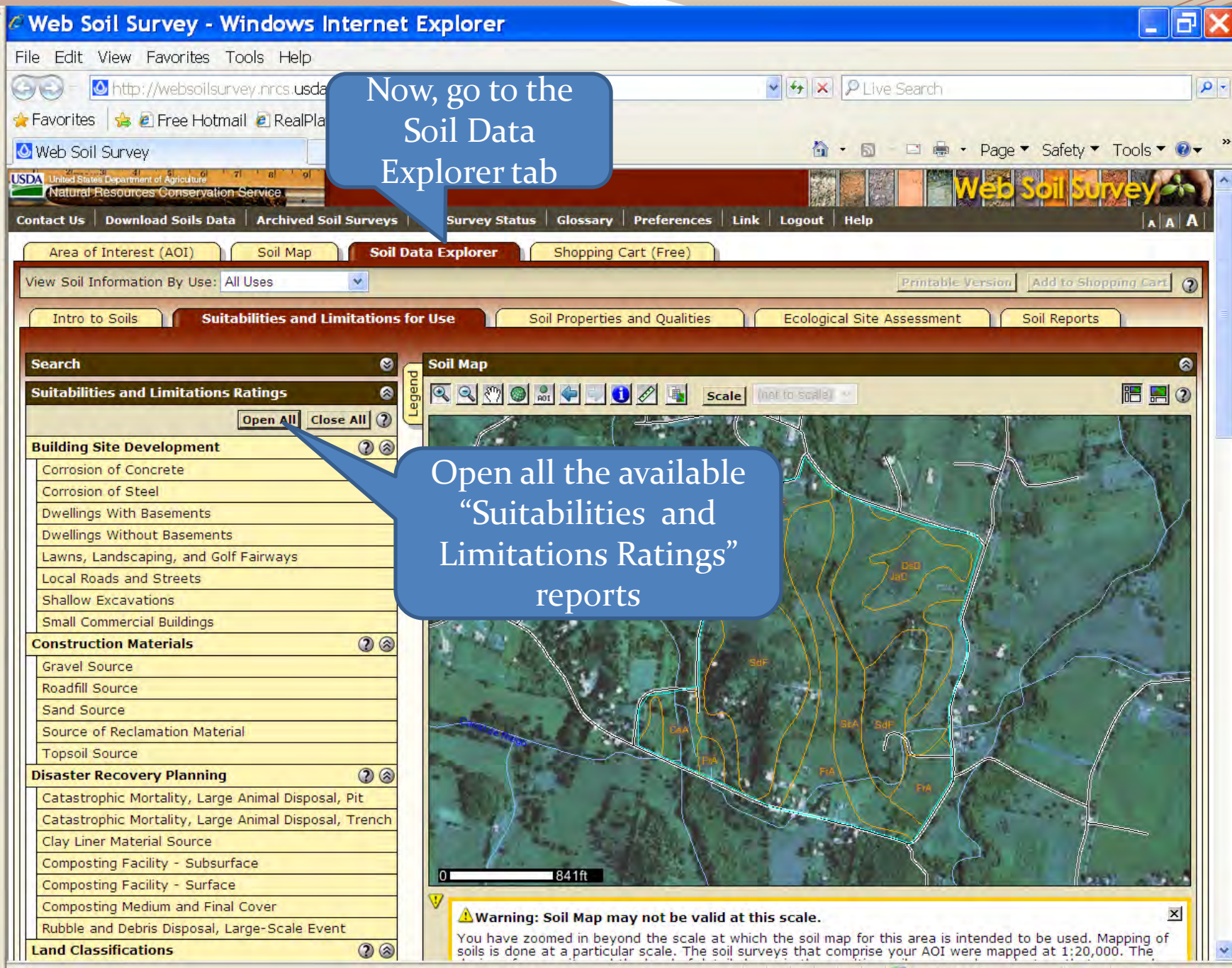

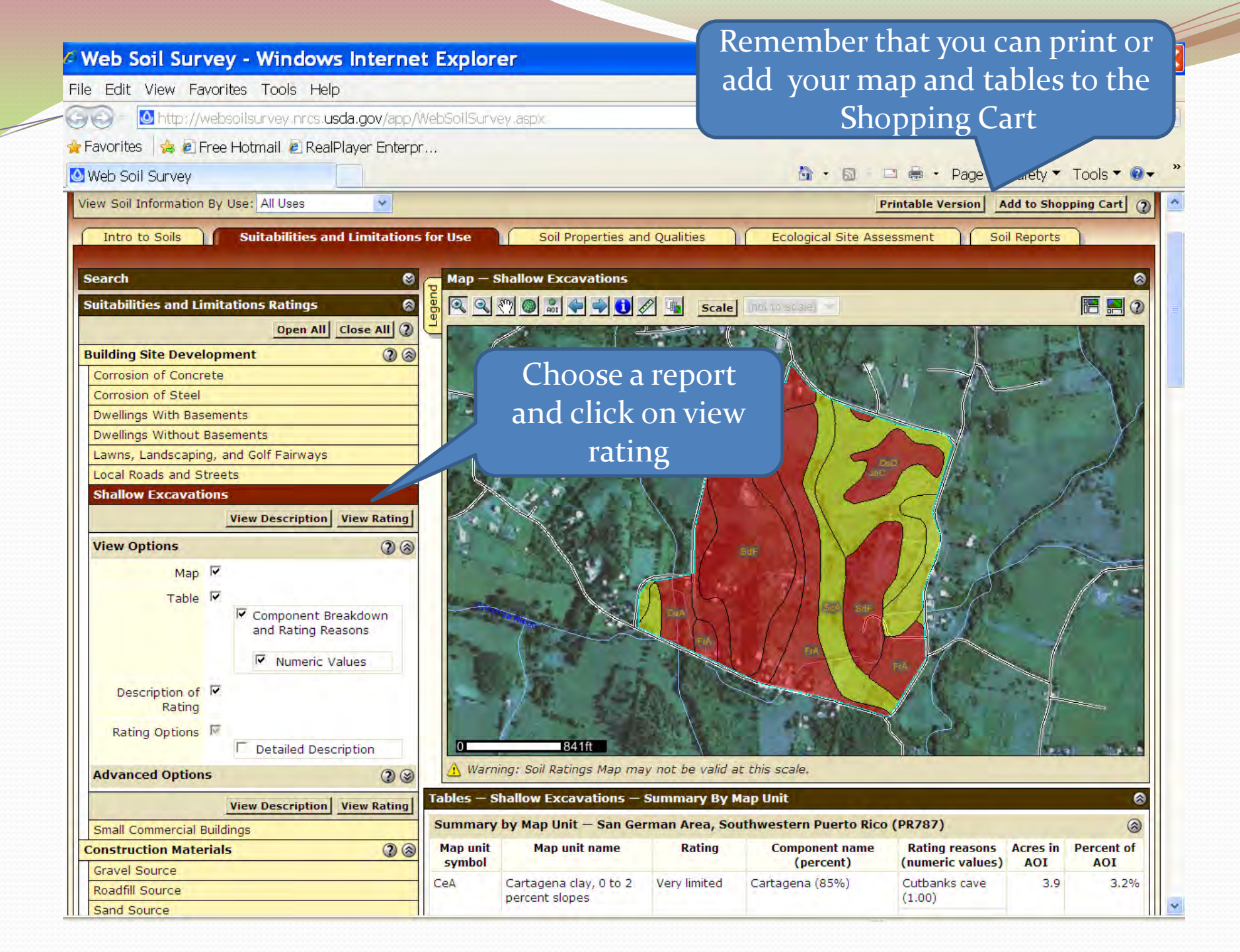

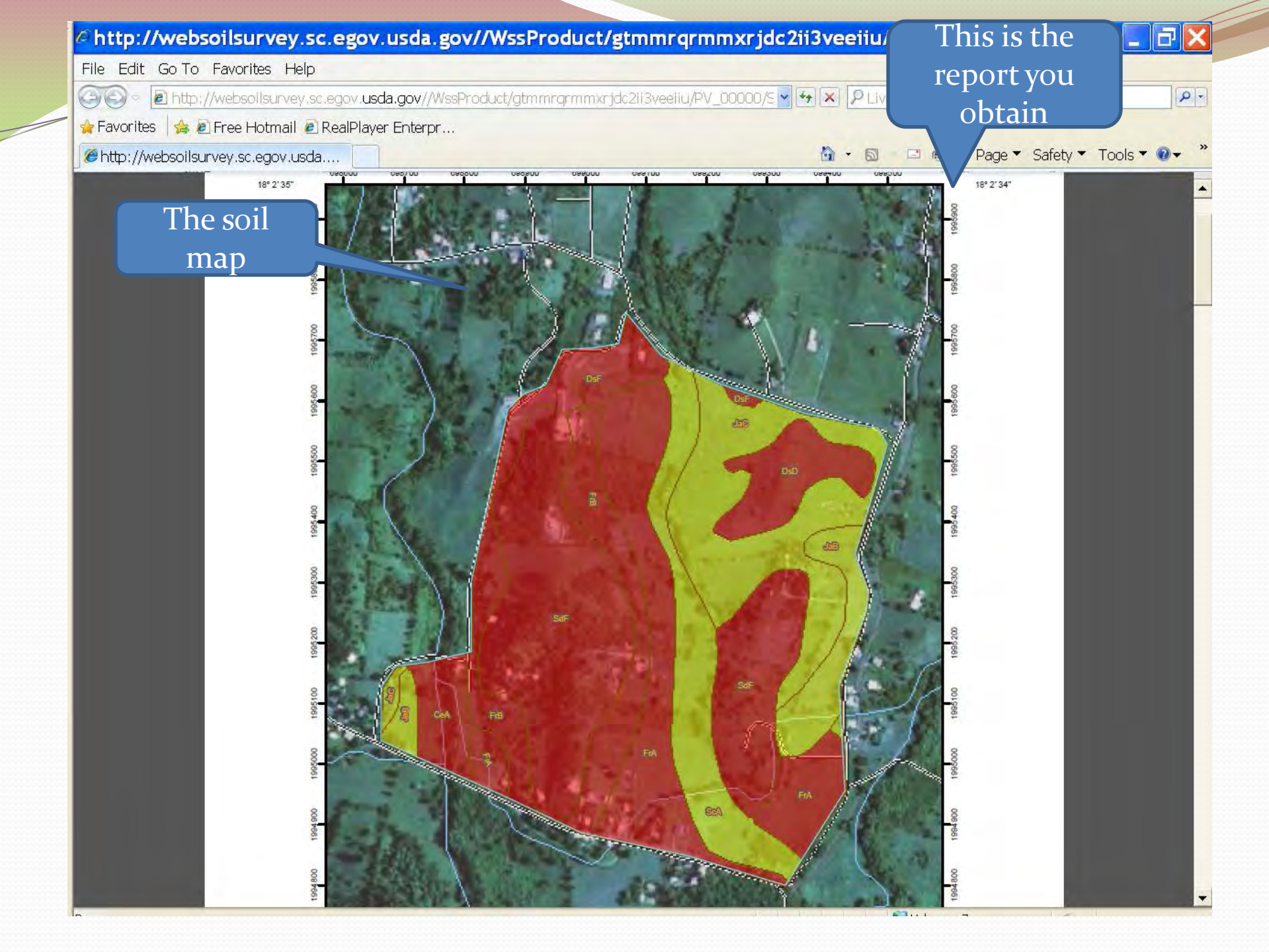

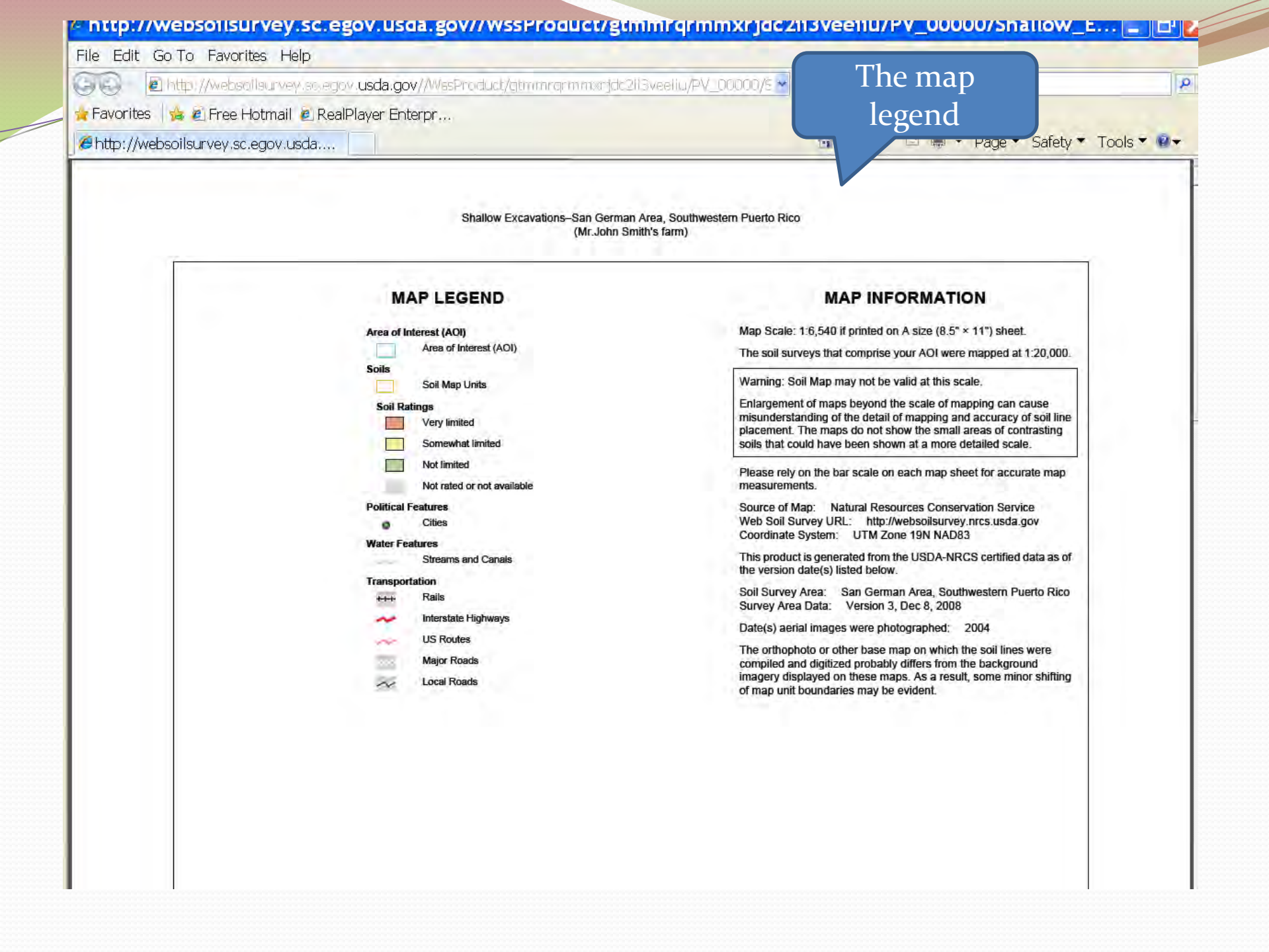

![](_page_26_Figure_0.jpeg)

![](_page_27_Picture_0.jpeg)

![](_page_28_Picture_0.jpeg)

| Web Soil Survey - Windows Internet Explorer                                            |                                                  |    |
|----------------------------------------------------------------------------------------|--------------------------------------------------|----|
| File Edit View Favorites Tools Help                                                    |                                                  |    |
| (a) = M http://websoilsurvey.nrcs. <b>usda.gov</b> /app/WebSoilSurvey.aspx             | V G IX P Live Search                             | 0- |
|                                                                                        |                                                  |    |
|                                                                                        | Go to                                            | ,  |
| Web Soil Survey                                                                        |                                                  | T  |
| United States Department of Agriculture                                                | Soll                                             |    |
| Contact Us Download Soils Data Archived Soil Surveys Soil Survey Status Glossary Prefe | erences Link Logout Help Reports"                | A  |
| Area of Interest (AOI) Soil Man Soil Data Explorer Shopping Cart (E                    |                                                  |    |
| View Coll Jeferentien Bullies All Uses                                                 |                                                  |    |
|                                                                                        | Princable Version A shopping care                | 2  |
| Intro to Soils Suitabilities and Limitations for Use Soil Properties and Q             | ualities Ecological Site Assessment Soil Reports |    |
|                                                                                        |                                                  |    |
| Search Soil Map                                                                        | 8<br>                                            |    |
| Soil Reports                                                                           | Scale (net to scale) ···                         |    |
| Open All Close All 2                                                                   |                                                  |    |
| AOI Inventory 2 8                                                                      |                                                  |    |
| Component Legend                                                                       |                                                  |    |
| Map Unit Description                                                                   |                                                  |    |
| Map Unit Description (Brief, Generated)                                                |                                                  |    |
| View Description View Soil Report Choose                                               |                                                  |    |
|                                                                                        |                                                  |    |
| This report has no options. the report                                                 |                                                  |    |
| View Description View Soil Report                                                      |                                                  |    |
| Selected Soil Interpretations                                                          |                                                  |    |
| Selected Survey Area Interpretation Descriptions                                       |                                                  |    |
| Survey Area Data Summary                                                               |                                                  |    |
| Building Site Development                                                              |                                                  |    |
| Roads and Streets, Shallow Excavations, and Lawns                                      |                                                  |    |
| and Landscaping                                                                        |                                                  |    |
| Construction Materials (2) (2)                                                         |                                                  |    |
| Source of Reclamation Material, Roadfill, and Topsoil                                  |                                                  |    |
| Disaster Recovery Planning 28                                                          |                                                  |    |
| AWM - Large Animal Disposal, Pit                                                       |                                                  |    |
| Land Classifications                                                                   |                                                  |    |
| Conservation Tree and Shrub Suitability Groups                                         |                                                  |    |
| IIII Luddrin Coile                                                                     |                                                  |    |

![](_page_30_Picture_0.jpeg)

| Web Soil Survey - Windows Internet Exp                                                               | lorer                                              | _ 7                        |
|----------------------------------------------------------------------------------------------------|----------------------------------------------------|----------------------------|
| ile Edit View Favorites Tools Help                                                                   |                                                    |                            |
| 🔊 = 🚺 http://websoilsurvey.nrcs. <b>usda.gov</b> /app/WebSoils                                       | Survey.aspx 🖌 🖌 🖉 Live Search                      | P -                        |
| Favorites 🛛 🖕 🙋 Free Hotmail 🙋 RealPlayer Enterpr                                                    |                                                    |                            |
| Web Soil Survey                                                                                      | 🏠 🔹 🗟 👘 🖾 👼 🗸 Page                                 | ▼ Safety ▼ Tools ▼ 🕖 ▼ 🏾 * |
| SDA. United States Department of Agriculture 71 al of<br>Mattraits Department of Agriculture Service |                                                    | Shill Shy Aven As 1 ^      |
| Contact Us Download Soils Data Archived Soil Surveys Soil S                                          | urvey Status Glossary Preferences Link Logout Help |                            |
| Area of Interest (AOI) Soil Man Soil Data Ex                                                         | plorer Shopping Cart (Free)                        |                            |
|                                                                                                    |                                                    | Check Out 3                |
|                                                                                                    | Checkout Options                                   |                            |
| Search 🛞                                                                                             | Delivery Options                                   | w later                    |
| Report Properties 🔗                                                                                  | Select a Delivery O Cot now                        |                            |
| 0                                                                                                    | Method O Download later                            |                            |
| Title                                                                                                |                                                    | Cancel                     |
| Title Custom Soil Resource Report for                                                                |                                                    |                            |
| Puerto Rico                                                                                          |                                                    |                            |
| Subtitle Area of Interest Name: (none                                                                |                                                    | 5                          |
| defined)  Custom Subtitle:                                                                           | You can che                                        | ck 🔰                       |
| Mr. John Smith's farm                                                                                | out the                                            |                            |
| O None                                                                                               |                                                    |                            |
| Size                                                                                                 | document fro                                       | om                         |
| Total Size 1,751 KB (1.7 MB)                                                                         | the Shoppir                                        | ησ                         |
| Map Options                                                                                          |                                                    | 6                          |
| Map Scale Automatic 💌                                                                                | Cart                                               |                            |
| Printed Sheet A (8.5" × 11") — 1 sheet ¥                                                             |                                                    |                            |
| Show UTM 🔽<br>Coordinate Ticks                                                                       |                                                    |                            |
| Table of Contents                                                                                    |                                                    |                            |
| 2                                                                                                    |                                                    |                            |
| Custom Soil Resource Report for San 1,751 KB<br>German Area, Southwestern Puerto                     |                                                    |                            |
| Rico: Mr. John Smith's farm                                                                          |                                                    |                            |
| I Cover Starks<br>I I Preface 3 KB                                                                   |                                                    |                            |

![](_page_32_Picture_0.jpeg)

![](_page_33_Picture_0.jpeg)

![](_page_34_Picture_0.jpeg)

#### 🍯 http://websoilsurvey.sc.egov.usda.gov//WssProduct/gtmmrqrmmxrjdc2ii3veeiiu/GN\_00000/Soil\_Repo... 📘 🗗

R

#### File Edit Go To Favorites Help

🔄 😔 🖉 http://websoilsurvey.sc.egov. usda.gov//WssProduct/gtmmrqrmmxrjdc2ii3veeilu/GN\_00000/5 🕶 🛃 🔀 🔎 LN

104%

-

🙀 Favorites 🛛 🝰 🙋 Free Hotmail 🙋 RealPlayer Enterpr...

//websoilsurvey.sc.egov.usda....

Explains How Soil Surveys Are Made

h · 5

![](_page_35_Picture_6.jpeg)

#### F 0 5 / 46 IL **Bookmarks** 8=-B P Cover . Preface Contents 聞 How Soil Surveys Are Made 🗉 📭 Soil Map P Soil Map Legend 🖳 Map Unit Legend 🖻 🧗 Map Unit Descriptions 🗉 📑 San German Area. Southwestern Puerto Rico 🖻 📭 Soil Information for All Uses 🖻 📭 Suitabilities and Limitations for Use 🖻 🣭 Building Site Development P Shallow Excavations Soil Properties and Qualities 🖻 🣭 Soil Chemical Properties P pH (1 to 1 Water) 🖻 📭 Soil Reports E P AOI Inventory P Map Unit Description (Brief,

Generated)

### How Soil Surveys Are Made

86 7

Soil surveys are made to provide information about the soils and miscellaneous areas in a specific area. They include a description of the soils and miscellaneous areas and their location on the landscape and tables that show soil properties and limitations affecting various uses. Soil scientists observed the steepness, length, and shape of the slopes; the general pattern of drainage; the kinds of crops and native plants; and the kinds of bedrock. They observed and described many soil profiles. A soil profile is the sequence of natural layers, or horizons, in a soil. The profile extends from the surface down into the unconsolidated material in which the soil formed or from the surface down to bedrock. The unconsolidated material is devoid of roots and other living organisms and has not been changed by other biological activity.

Currently, soils are mapped according to the boundaries of major land resource areas (MLRAs). MLRAs are geographically associated land resource units that share common characteristics related to physiography, geology, climate, water resources, soils, biological resources, and land uses (USDA, 2006). Soil survey areas typically consist of parts of one or more MLRA.

The soils and miscellaneous areas in a survey area occur in an orderly pattern that is related to the geology, landforms, relief, climate, and natural vegetation of the area. Each kind of soil and miscellaneous area is associated with a particular kind of landform or with a segment of the landform. By observing the soils and miscellaneous areas in the survey area and relating their position to specific segments of the landform, a soil scientist develops a concept, or model, of how they were formed. Thus, during mapping, this model enables the soil scientist to predict with a considerable degree of accuracy the kind of soil or miscellaneous area at a specific location on the landscape.

Commonly, individual soils on the landscape merge into one another as their characteristics gradually change. To construct an accurate soil map, however, soil scientists must determine the boundaries between the soils. They can observe only a limited number of soil profiles. Nevertheless, these observations, supplemented by an understanding of the soil-vegetation-landscape relationship, are sufficient to verify predictions of the kinds of soil in an area and to determine the boundaries.

44 -

![](_page_36_Picture_0.jpeg)

![](_page_37_Figure_0.jpeg)

![](_page_38_Figure_0.jpeg)

![](_page_39_Picture_0.jpeg)

![](_page_40_Picture_0.jpeg)

![](_page_41_Picture_0.jpeg)

![](_page_42_Figure_0.jpeg)

![](_page_43_Picture_0.jpeg)

| Øh   | ttp://websoilsurvey.sc.ego           | v.usda.gov//Wss        | Product/gt                                    | mmrqri       | mmxrjdc2ii                                                                                                    | 3veeiiu/0                         | IN_OC       | 000/So      | il_Repo | 7      | ×  |
|------|--------------------------------------|------------------------|-----------------------------------------------|--------------|----------------------------------------------------------------------------------------------------|-----------------------------------|-------------|-------------|---------|--------|----|
| File | Edit Go To Favorites Help            |                        |                                               |              |                                                                                                    |                                   |             |             |         |        |    |
| GI   | 🗟 - 🙋 http://websollsurvey.sc.egov.u | sda.gov//WssProduct/gt | mmrarmmxrjde2                                 | ll3veeliu/G  | EN_00000/E 🗸 😽                                                                                                  | X PLives                          | Search      |             |         | Q      | -  |
| - E  | avorites 👍 🖉 Free Hotmail 🔊 RealDla  | ver Enternr            |                                               |              |                                                                                                    |                                   |             |             |         |        |    |
|      |                                      |                        |                                               |              |                                                                                                    | N . 0                             | -           |             |         | T      | >> |
| per  | http://websoilsurvey.sc.egov.usda    |                        |                                               |              |                                                                                                    |                                   |             | • Page •    | Salety  |        |    |
|      | 🖶 🖂 💿 💽 27 / 46 📗 🦉                  | 9 😑 🕀 80.5% 🔻          |                                               | 120          |                                                                                                    | - 1                               |             |             |         | Commer | nt |
| D    | Bookmarks                            |                        |                                               |              |                                                                                                    | Ine                               | inte        | rpret       | ative   |        |    |
|      | RET (B)                              |                        |                                               | Custo        | m Soil Resource Re                                                                                              |                                   | tal         | oles        |         |        |    |
| 1L   |                                      |                        |                                               |              |                                                                                                    |                                   |             |             |         |        |    |
| the. |                                      |                        |                                               |              |                                                                                                    |                                   |             |             |         |        |    |
| 9    |                                      |                        | Tables-Shallo                                 | w Excavati   | ons                                                                                                    |                                   |             |             |         |        |    |
| 踏    | P How Soil Surveys                   |                        | Shallow Excavations St                        | mmany by Man | Unit - San German Area                                                                                          | Southwestern Puert                | Rico (PR7   | 87)         |         |        |    |
|      | Are Made                             | Map unit               | Map unit name                                 | Rating       | Component name                                                                                                  | Rating reasons                    | Acres in    | Percent of  |         |        |    |
|      | I⊐ L" Soil Map                       | Symbol<br>CeA          | Cartagena day, 0 to 2                         | Very limited | (percent)<br>Cartagena (85%)                                                                                    | (numeric values)<br>Cutbanks cave | .AOI<br>3.9 | AOI<br>3.2% |         |        |    |
|      |                                      |                        | percent slopes                                |              |                                                                                                    | (1.00)                            |             |             |         |        |    |
|      | P Map Unit Legend                    |                        |                                               |              | A multime (150/1                                                                                                | Too clayey (1.00)                 |             |             |         |        |    |
|      | 🗆 🏴 Man Unit                         |                        |                                               |              | Aguine (10%)                                                                                                    | Too clavey (1.00)                 | -           |             |         |        |    |
|      | Descriptions                         |                        |                                               |              |                                                                                                    | Cutbanks cave                     | -           |             |         |        |    |
|      | 🗉 🔐 San German                       | <b>D-D</b>             | Description de star 12 te                     | Very Restord | Description de (ODA)                                                                                            | (1.00)                            |             | 5.10/       |         |        |    |
|      | Area,<br>Southwestern                | DSD                    | Descalabrado clay, 12 to<br>20 percent slopes | Very limited | ry ilmitted Descalabrado (90%)                                                                                  | bedrock (1.00)                    | 0.2         | .0.176      | 0.170   |        |    |
|      | Puerto Rico                          |                        |                                               |              |                                                                                                    | Depth to soft<br>bedrock (1.00)   |             |             |         |        |    |
|      | Soil Information for                 |                        |                                               |              |                                                                                                    | Slope (1.00)                      |             |             |         |        |    |
|      | B Suitabilities and                  | DsF                    | Descalabrado clay, 20 to<br>60 percent slopes | Very limited | Descalabrado (90%)                                                                                              | Depth to hard<br>bedrock (1.00)   | 5,7         | 4.6%        |         |        |    |
|      | Limitations for                      |                        |                                               |              |                                                                                                    | Depth to soft                     |             |             |         |        |    |
|      |                                      |                        |                                               |              |                                                                                                    | Slope (1.00)                      |             |             |         |        |    |
|      | Development                          |                        |                                               |              | San German (10%)                                                                                                | Depth to hard                     |             |             |         |        |    |
|      | Shallow                              |                        |                                               |              |                                                                                                    | Slope (1.00)                      |             |             |         |        |    |
|      | Excavations                          |                        |                                               |              |                                                                                                    | Cutbanks cave                     |             |             |         |        |    |
|      | and Qualities                        | FrA                    | Fratemidad clay, 0 to 2                       | Very limited | Fraternidad (90%)                                                                                               | (0.10)<br>Cutbanks cave           | 21.4        | 17.4%       | _       |        |    |
|      | 🖻 🔐 Soil Chemical                    | 19                     | percent slopes                                |              |                                                                                                    | (1.00)                            |             |             |         |        |    |
|      | Properties                           |                        | 6. at 19                                      |              | Cartagena (5%)                                                                                                  | Cutbanks cave                     |             |             |         |        |    |
|      | Water)                               |                        |                                               |              |                                                                                                    | (1.00)                            |             |             |         |        |    |
|      | 🗉 🗗 Soil Reports                     |                        |                                               |              | the second second second second second second second second second second second second second second second se | Too clayey (1.00)                 | -           |             |         |        |    |
|      | 🗆 🕞 AOI Inventory                    |                        |                                               |              | Santa Isabel (5%)                                                                                               | Cutbanks cave                     |             |             |         |        |    |
|      | 🔐 Map Unit                           |                        |                                               |              | 1.000                                                                                                    | (1.00)                            |             |             |         |        |    |
|      | Description                          |                        |                                               |              |                                                                                                    | Depth to caturate d               |             |             |         |        |    |
| 1    | Concrated)                           |                        | I                                             | 1            |                                                                                                    | zone (0.05)                       | I           |             |         |        | ÷  |

![](_page_45_Picture_0.jpeg)

![](_page_46_Picture_0.jpeg)

![](_page_47_Figure_0.jpeg)

Done

![](_page_48_Figure_0.jpeg)

![](_page_49_Picture_0.jpeg)

![](_page_50_Picture_0.jpeg)

![](_page_51_Picture_0.jpeg)

![](_page_52_Picture_0.jpeg)

| C Web Soil Survey - Windows Internet Explorer                                                          |                                           |
|----------------------------------------------------------------------------------------------------|-------------------------------------------|
| File Edit View Favorites Tools Help                                                                    |                                           |
| 🕞 🕙 🗢 🚺 http://websoilsurvey.nrcs. <b>usda.gov</b> /app/WebSoilSurvey.aspx                             | V 🖅 🗙 🔎 Live Search                       |
| 👷 Favorites 🛛 🐅 🔊 Free Hotmail 🖉 RealPlayer Enterprise                                                 |                                           |
| 🕑 Web Soil Survey                                                                                      | 🏠 🔹 🔊 🛛 🖃 🖶 🔹 Page 🖜 Safety 🎽 Tools 👻 🔞 🕶 |
| USDA United States Department of Agriculture 71 81 01                                                  |                                           |
| Natural Resources Conservation Service                                                                 |                                           |
| Contact Us   Download Soils Data   Archived Soil Surveys   Soil Survey Status   Glossary   Preferences | Link   Logout   Help   A   A   A          |
| Area of Interest (AOI) Soil Map Soil Data Explorer Shopping Cart (Free)                                |                                           |
|                                                                                                    | Download your                             |
|                                                                                                    |                                           |
| Search Search Area of Interest Interactive Map                                                         | exported AOI                              |
| Area of Interest                                                                                       | zinned shapefile 🛛 🕅 🗒 🖉                  |
| Open All Close All                                                                                     | zipped snapenie                           |
| AOI Properties                                                                                         |                                           |
| Import AOI                                                                                             |                                           |
| Create AOI from Shapefile                                                                              |                                           |
| Export AOI Information                                                                                 | ×                                         |
| Export AOI as Zipped Shapefile (1) Your exported AOI                                                   |                                           |
| Developed your purported AOI from                                                                      |                                           |
| Download your exported AOI from:                                                                       |                                           |
| Base filename John_Smith_Farm This file is a zipped shapefile.                                         |                                           |
|                                                                                                    |                                           |
| Quick Navigation                                                                                       | Close                                     |
| Address                                                                                                |                                           |
| State and County                                                                                       |                                           |
| Soil Survey Area                                                                                       |                                           |
| Latitude and Longitude                                                                                 | Lajas                                     |
| PLSS (Section, Township, Range)                                                                        |                                           |
| Bureau of Land Management                                                                              |                                           |
| Expert Service                                                                                         |                                           |
| National Park Service                                                                                  |                                           |
| Hydrologic Unit                                                                                        |                                           |
|                                                                                                    |                                           |

![](_page_54_Picture_0.jpeg)

# **Equal Opportunity**

The U.S. Department of Agriculture (USDA) prohibits discrimination in all its programs and activities on the basis of race, color, national origin, age, disability, and where applicable, sex, marital status, familial status, parental status, religion, sexual orientation, genetic information, political beliefs, reprisal, or because all or a part of an individual's income is derived from any public assistance program. (Not all prohibited bases apply to all programs.) Persons with disabilities who require alternative means for communication of program information (Braille, large print, audiotape, etc.) should contact USDA's TARGET Center at (202) 720-2600 (voice and TDD).

To file a complaint of discrimination write to USDA, Director, Office of Civil Rights, 1400 Independence Avenue, S.W., Washington, D.C. 20250-9410 or call (800) 795-3272 (voice) or (202) 720-6382 (TDD).